# Table des matières

| Installation du profil | 3 |
|------------------------|---|
| Connexion              | 9 |
| Suppression du profil  | 0 |

https://assistancedsi.cnam.fr/

Printed on 2025/08/18 16:34

Public : personnels du Cnam, auditeurs, visiteurs

# **Configurer eduroam sur iOS**

← eduroam

### Installation du profil

Pour configurer eduroam sur iPhone ou iPad, ouvrir le profil ci-dessous et l'installer.

Attention : il faut utiliser le navigateur Safari pour télécharger le profil. Tout autre navigateur ne reconnaîtra pas ce type de fichier.

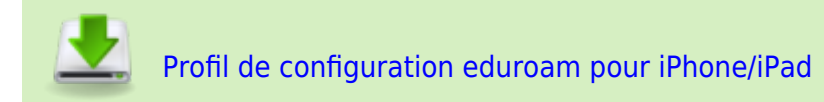

L'installation du profil commence alors :

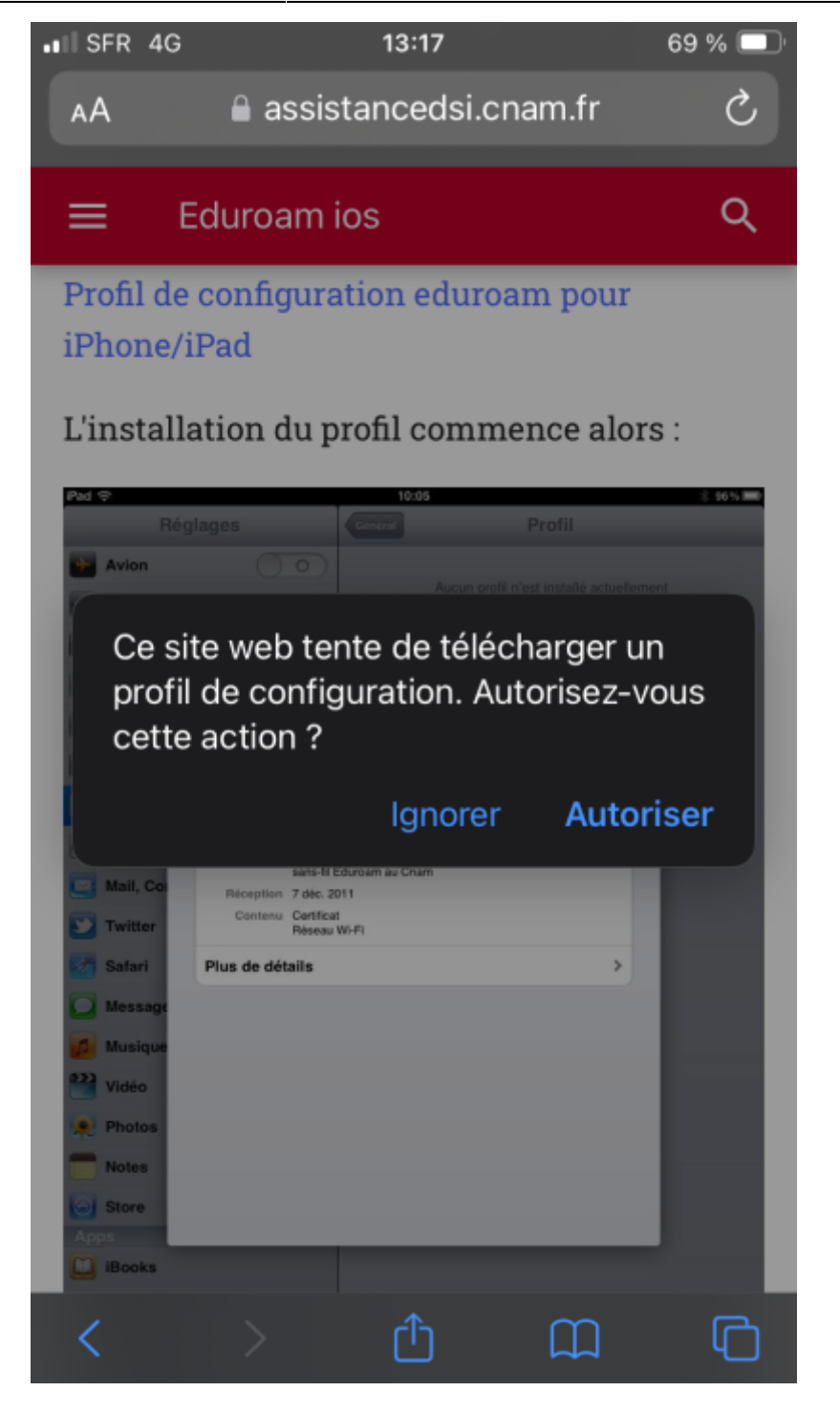

"Autoriser" le téléchargement et valider :

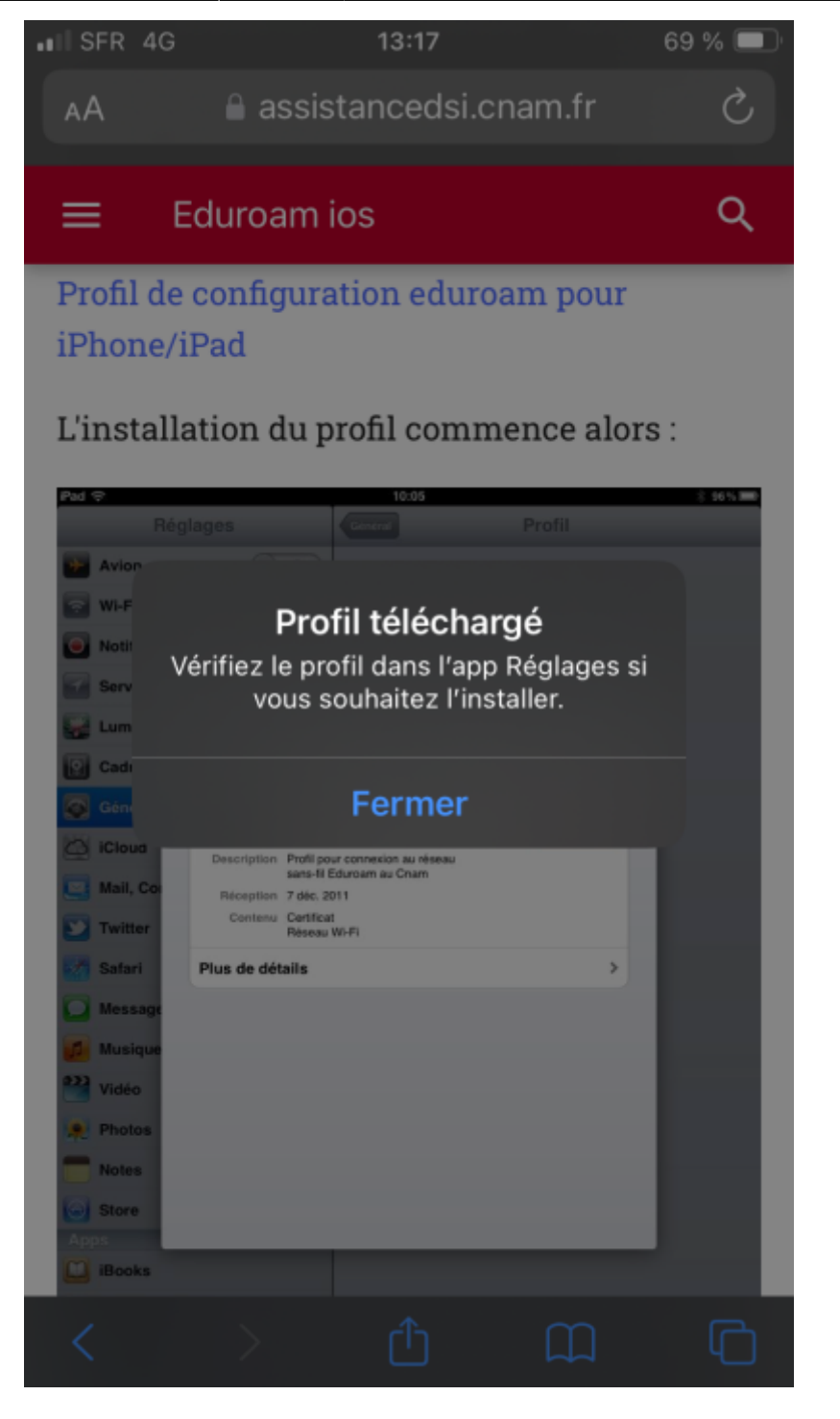

Ceci fait, il faut installer ce profil. Ouvrir les "Réglages", il apparaît :

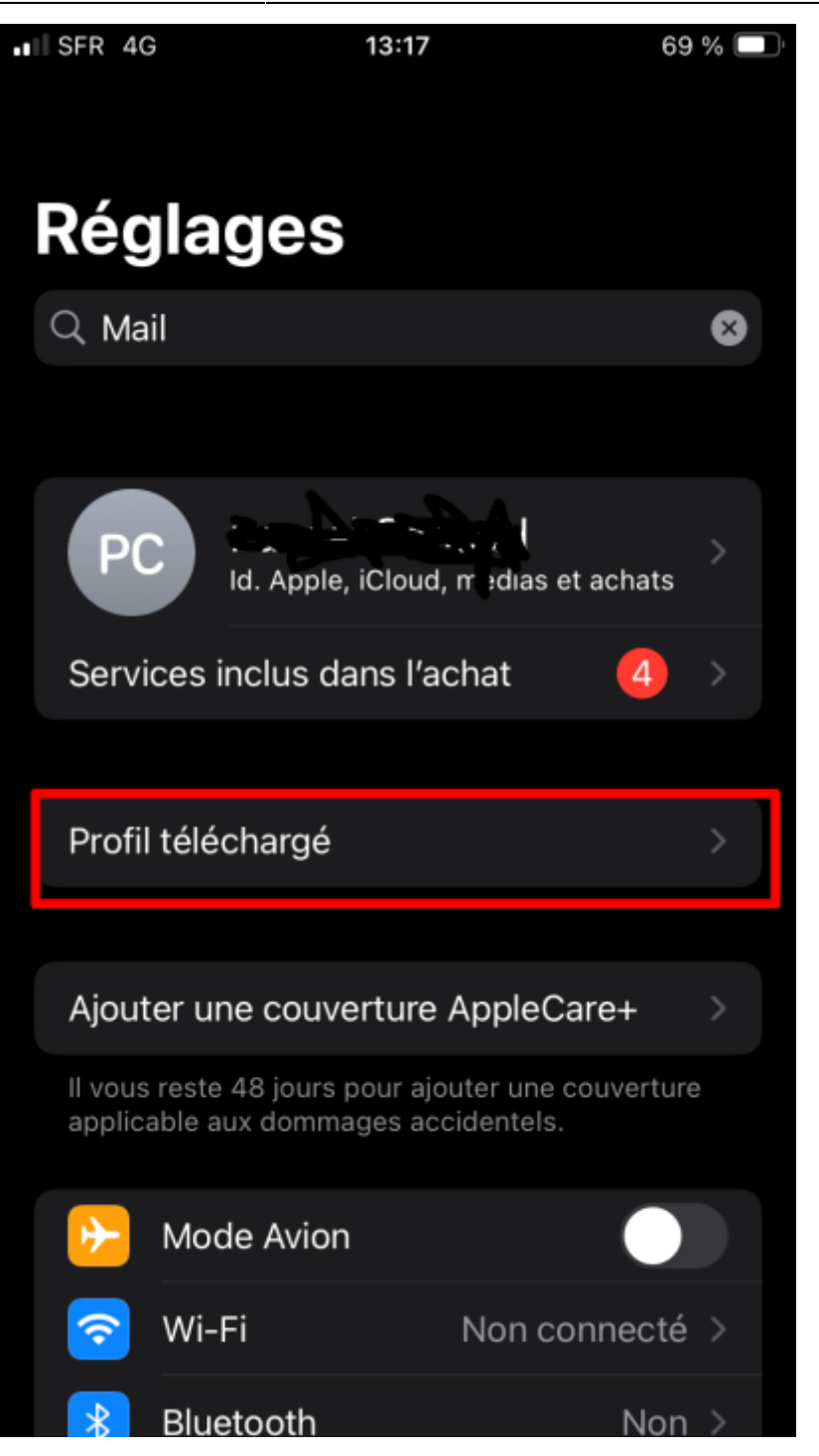

Suivre la flèche à droite et se laisser guider pour l'installer. Il faut obtenir :

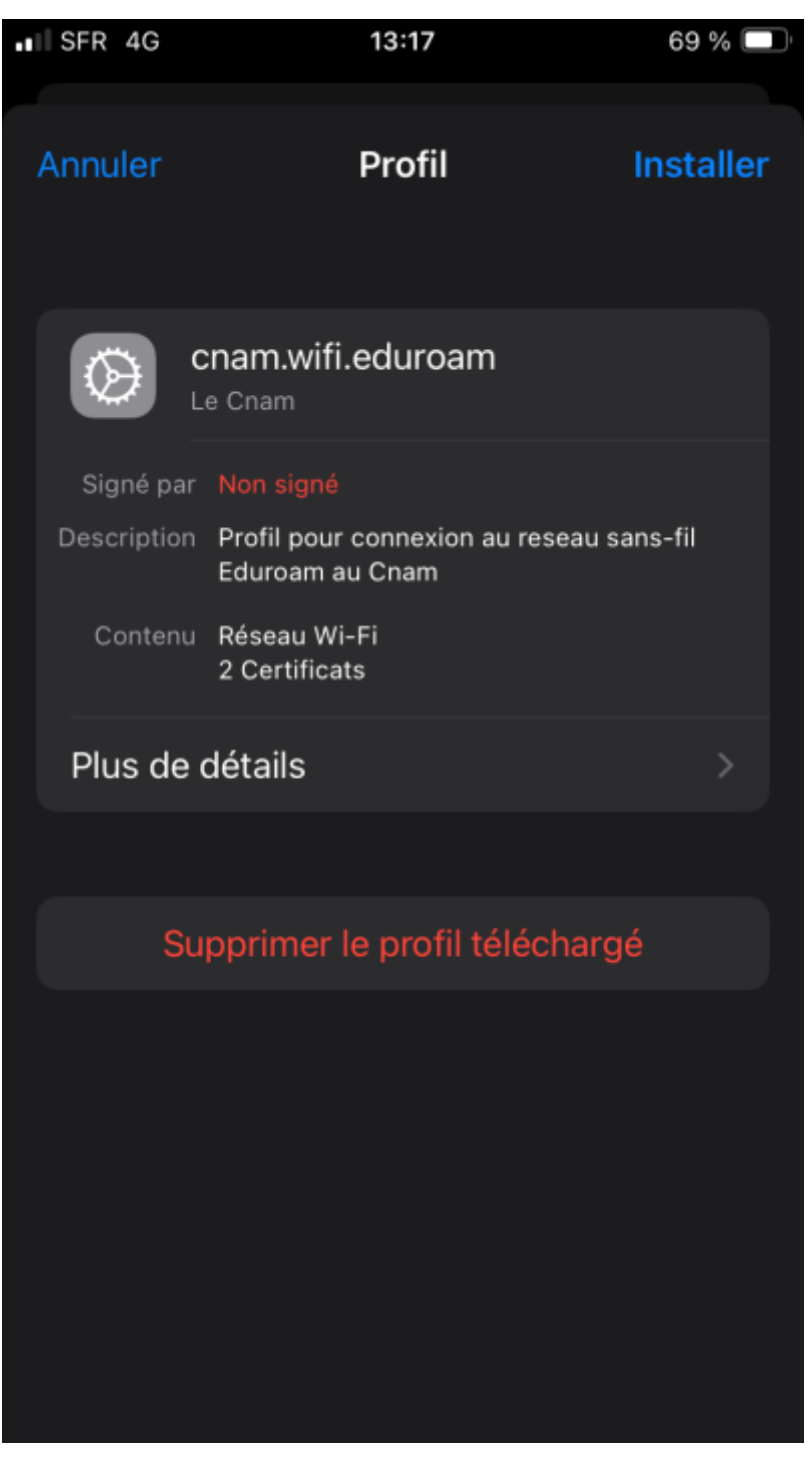

Ensuite, saisir le nom d'utilisateur <prenom>.<nom>@cnam.fr pour les membres du personnel du Cnam Établissement public.

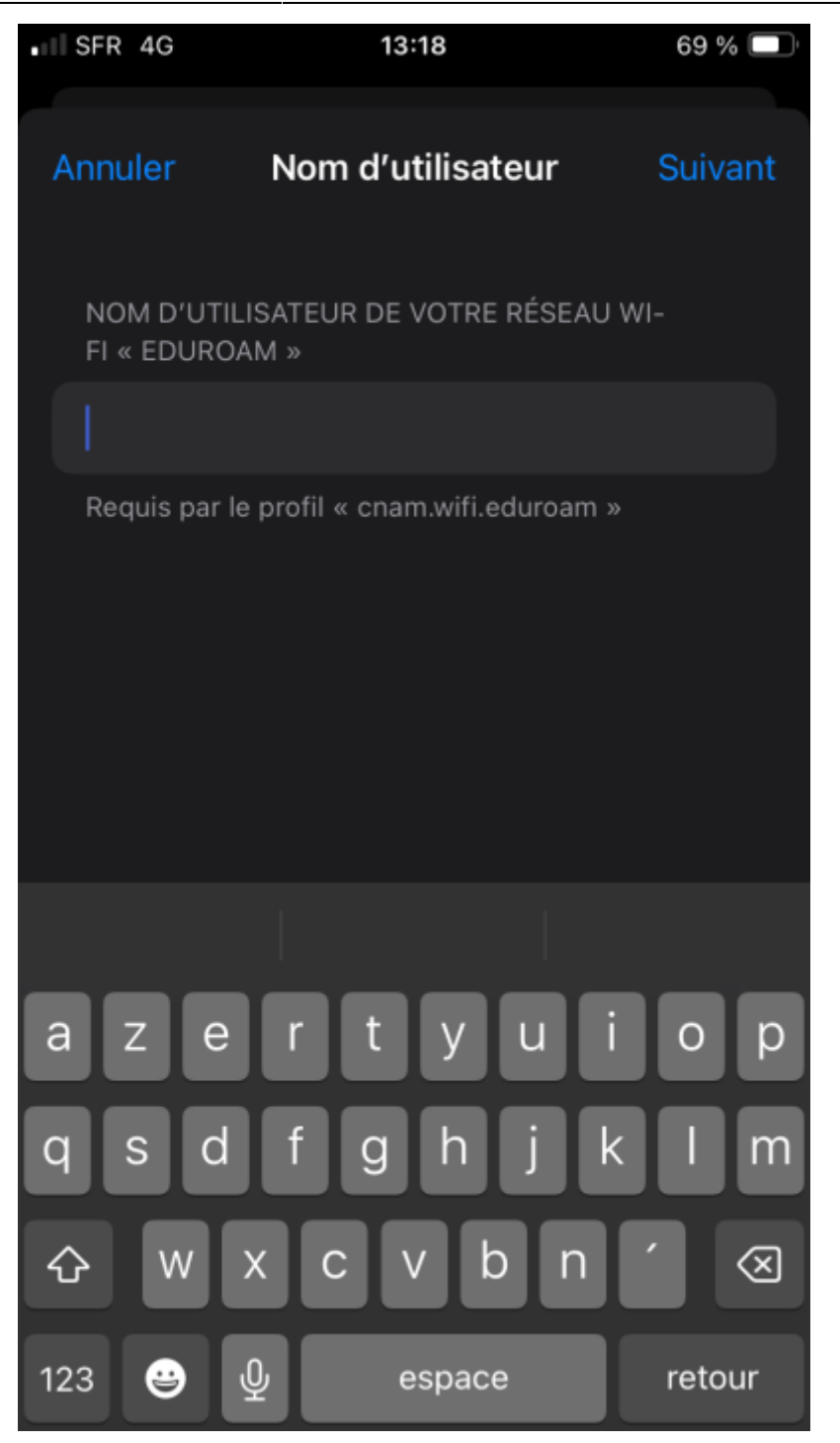

puis le mot de passe associé :

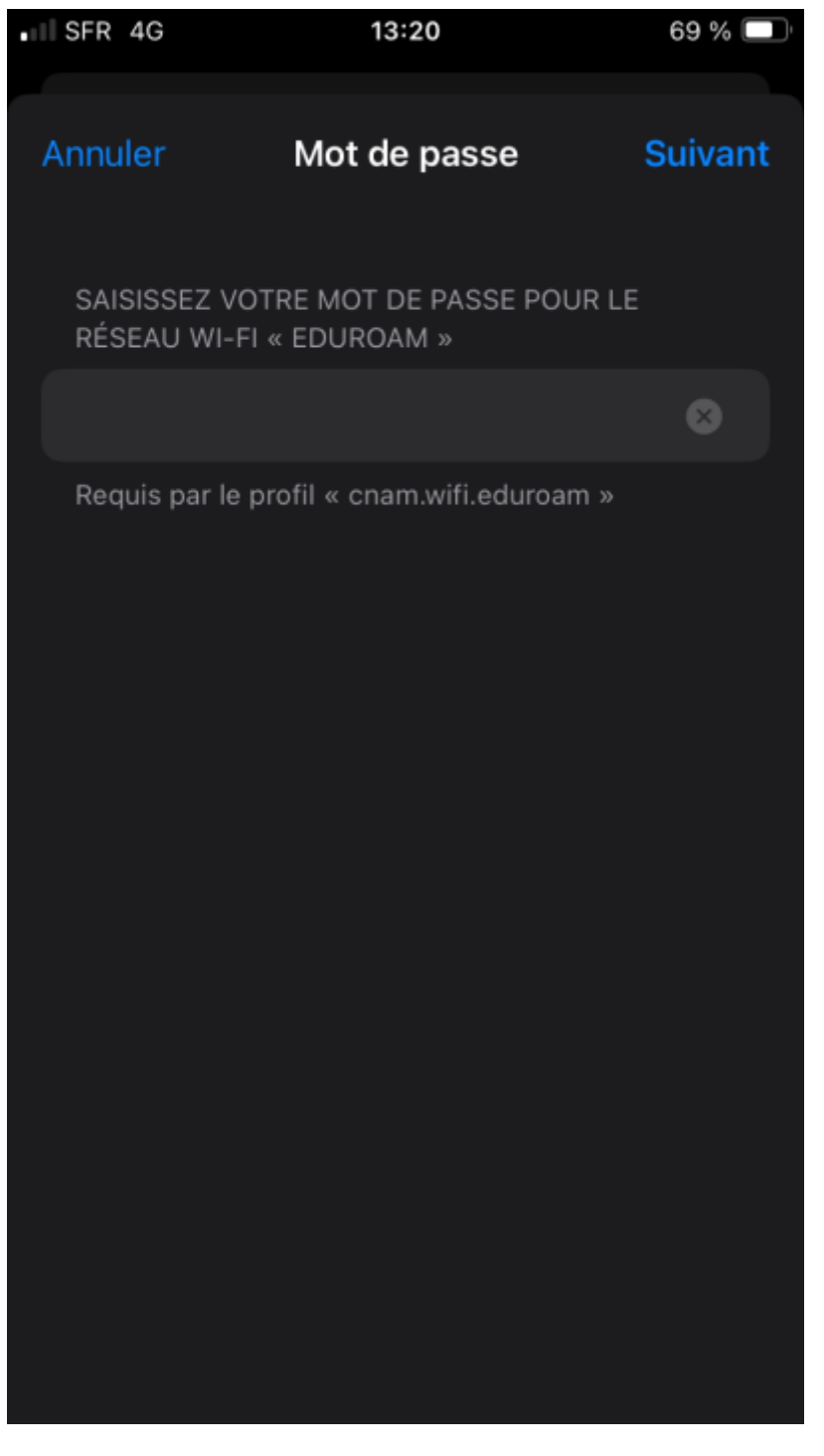

*i.e.* le mot de passe « établissement public » pour @cnam.fr (aussi compte appelé LDAP, anciennement « Virtualia »).

Le profil est installé.

#### Connexion

Dans les "Réglages", dans "Wi-Fi", choisir le réseau eduroam :

| II S | SFR | (t•           | 13:32   |   | 6            | 68 % 🗖  |
|------|-----|---------------|---------|---|--------------|---------|
| < 1  | Rég | glages        | Wi-Fi   |   | Mo           | odifier |
|      |     | Wi-Fi         |         |   |              |         |
|      | ~   | eduroam       |         | Ê | ( <b>(</b> • | í       |
|      | RÉS | EAUX PUBLICS  |         |   |              |         |
|      |     | cnam-visiteur |         |   | •            | í       |
|      | AUT | FRES RÉSEAUX  |         |   |              |         |
|      |     | Esgtportail   |         |   | (î~          | í       |
|      |     | IntechmerPort | ail     |   | •            | í       |
|      |     | SMARTIMPUL    | SE-972e | ۵ | ( <b>†</b>   | í       |
|      |     | ZyXEL59162-   | 5GHZ    | ۵ | (î•          | í       |
|      |     | Autre         |         |   |              |         |
|      |     |               |         |   |              |         |
|      |     |               |         |   |              |         |

## Suppression du profil

Pour supprimer le profil, dans les "Réglages", aller dans "Général" puis "VPN et gestion de l'appareil" ; le profil apparaît et peut être supprimé.

#### $\leftarrow$ eduroam

From: https://assistancedsi.cnam.fr/ - Assistance DSI

Permanent link: https://assistancedsi.cnam.fr/kb/1104

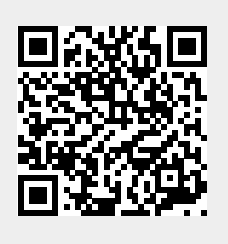

Last update: 2025/08/13 15:08